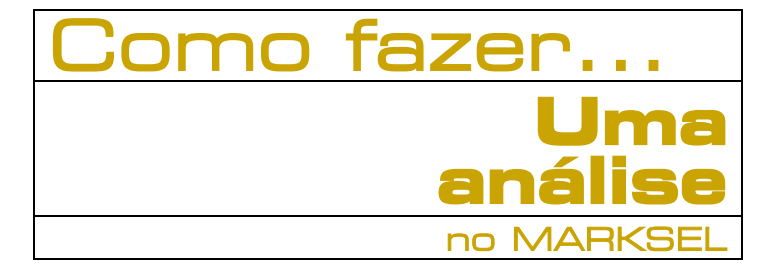

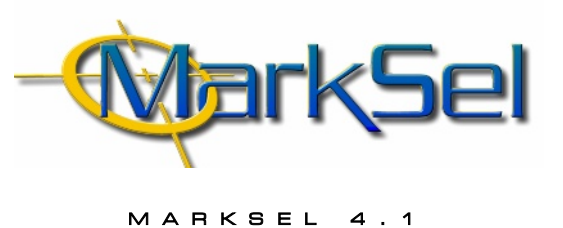

#### **Objectivo**:

Realizar uma análise sócio-demográfica com as seguintes características:

- Suportes: Jornais desportivos
- Variáveis: Sexo, Idade, Classe Social, Região
- Audiência: Audiência Média
- Valores: Milhares de indivíduos, % verticais (penetração) e horizontais (perfil)

Este pequeno guia mostra-lhe os passos fundamentais a percorrer para fazer uma análise de demográficas no Marksel.

Poderá encontrar algumas diferenças entre os ecrãs apresentados e a sua versão de Marksel, porque algumas das características apresentadas podem variar ligeiramente de país para país.

## 1. Selecção do Estudo

1.1. Seleccionar o módulo de Projectos Planeamento

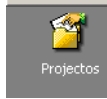

**1.2.** Seleccionar o estudo

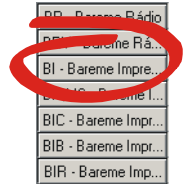

## 2. Criação do Projecto

2.1. Criar um novo projecto

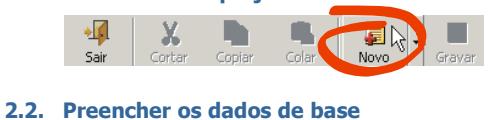

Propriedades | Dados | Universo | Alvos | Curvas | Tabelas |

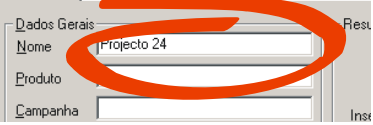

Pode aceitar o nome automaticamente gerado pelo Marksel ou alterá-lo. Os restantes campos são facultativos e usados para o desenho de campanhas publicitárias.

2.3. Seleccionar os ficheiros de dados

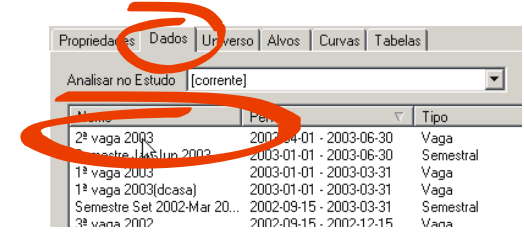

Seleccionar um ou mais períodos de dados.

#### 2.4. Seleccionar o alvo "Universo Total"

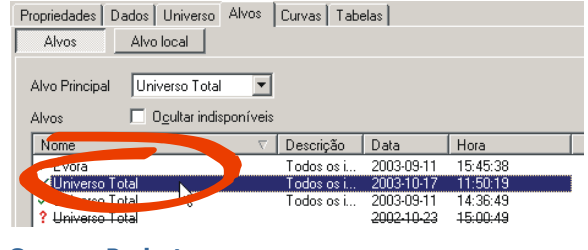

### 2.5. Gravar o Projecto

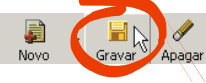

Está terminada a fase de construção do projecto.

Agora que estão estabelecidos os parâmetros necessários para definir a base do projecto, podemos passar para o módulo "Demográficas" na área de trabalho "Análises".

- 3. Seleccionar Variáveis de Análise
  - 3.1. Ir para o módulo de Demográficas na área de trabalho de Análises

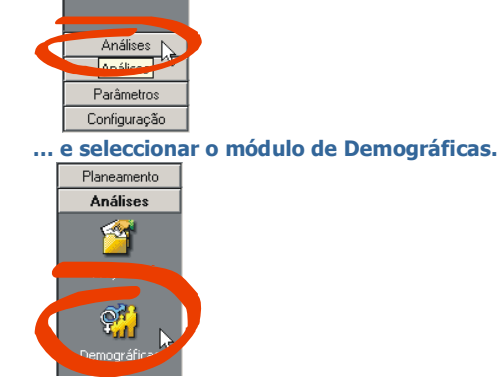

3.2. Seleccionar as variáveis de análise:

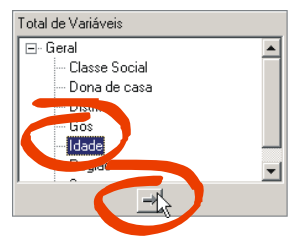

Na janela "Geral" clicar sobre a variável *Idade* e no botão de transferência. Essa variável será inserida na janela "Variáveis". (repetir o processo para todas as variáveis desejadas)

### 4. Seleccionar títulos de imprensa

### 4.1. Abrir a janela de adição de suportes

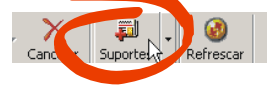

Clicar no botão "Suportes", na barra de funções globais

### 4.2. Organizar a lista pela Classificação Temas..

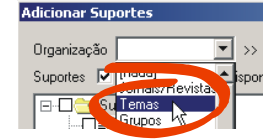

4.3. Expandir a pasta Automóveis, Bicicletas, Desporto e Motos ...

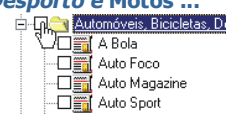

... marcar os jornais desportivos e fechar a janela

### 5. Obter Resultados

5.1. Seleccionar os tipos de valores pretendidos para os títulos e para a base

| Valores       | Base        |
|---------------|-------------|
| 000 % Hor.    | 000 % 000   |
| Casos % Vert. | Casos % Cas |

5.2. Escolher o indicador Audiência Média.

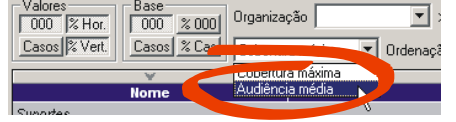

#### 5.3. Calcular

| strito[, Aveiro, Beja, Braga, Bragança, Castelo |  |  |  |  |  |     |  |
|-------------------------------------------------|--|--|--|--|--|-----|--|
|                                                 |  |  |  |  |  | NUM |  |

A tabela apresenta agora os resultados, que podem ser imprimidos ou exportados.

| W                        |      |      |               |      |      |
|--------------------------|------|------|---------------|------|------|
| Vhc                      | Tot  |      | Classe Social |      | cial |
|                          |      | Α    | В             | C1   | C2   |
| Radios                   |      |      |               |      |      |
| RFM SCo 00:00-24:00      | 129  | 26   | 38            | 66   |      |
|                          | 19.7 | 30.5 | 23.9          | 15.9 |      |
| RNaciona SCo 00:00-24:00 | 2    | 0    | 0             | 2    |      |
|                          | 0.3  | 0.0  | 0.0           | 0.4  |      |
| RNostalg SCo 00:00-24:00 | 22   | 4    | 7             | 11   |      |
|                          | 3.4  | 4.9  | 4.6           | 2.7  |      |
|                          |      |      |               |      |      |

### 6. Exportar Resultados

# 6.1. Visualizar relatório

| D | emográfic | Relat | ório, |
|---|-----------|-------|-------|
|   |           |       | 43    |
|   |           |       |       |

Ao mudar para o ecrã de Relatório surge a primeira página do relatório. É possível folhear as várias páginas, mudar de alvo, fazer zoom, etc.

### 6.2. Imprimir relatório

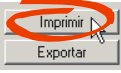

O relatório pode ser imprimido ...

# 6.3. Exportar relatório

 $\ldots$  ou exportado para Microsoft Word ou Microsoft Excel files

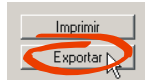

#### 6.4. Guardar o projecto

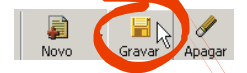

O Marksel dispõe de muitas outras funcionalidades que facilitam a construção de planos e permitem análises aprofundadas. Por exemplo, é possível trabalhar simultaneamente com diferentes alvos, num mesmo plano. Assim, pode saber instantaneamente os resultados sobre esses mesmos alvos. O mesmo se aplica às curvas de Resposta. Todas as diferentes avaliações são guardadas no era de Ensaios, para que possa reconstrui-los mais tarde. Pacotes comerciais podem ser inseridos. Se, por exemplo, seleccionar 4 alvos diferentes para um projecto, é possível imprimir os resultados para todos num único relatório. Os suportes podem ser ordenados por tipologias, etc.